# راهنمای استفاده از برنامه صندوق

توضيح كلى

شما از طریق برنامه صندوق می توانید کلیه قبض های سرپایی ، قبض های ودیعه ، قبض ترخیص را دریافت کنید . هر صندوقدار می تواند کارکرد لحظه ای خود را مشاهده نماید. همچنین مسئول صندوقداران ، در محدوده زمانی دلخواه می تواند وضعیت صندوق و صندوقداران را بررسی و گزارشات لازم و دلخواه را از سیستم دریافت کند.

با ورود به بخش صندوق صفحه زير را مشاهده ميكنيد :

| بیمارستانی شفا - نگارش 8.5 (نسخه: 8.5،6372،33816] | - [کاربر کنونی: شرکت تیراژه] - بهشتی کاشان - سیستم اطلاعات |              |      |               | ?¢                  | ŧ_ ₽ ₪ ×        |
|---------------------------------------------------|------------------------------------------------------------|--------------|------|---------------|---------------------|-----------------|
|                                                   |                                                            |              | 🔅 🔟  | L 🔍 🗩 💶       | · 🚔 💾               |                 |
| بخش: 0 ▼                                          | بارکد: 0                                                   |              |      |               | انتخاب بيمار        |                 |
| مشخصات بيمار بخش مبلغ                             |                                                            |              |      | 0             | کد برگە: 🚦          | قبض خدمات       |
|                                                   | وضعيت                                                      | چاپ صندوقدار | مبلغ | تاريخ         | کد قیض              |                 |
|                                                   |                                                            |              |      |               |                     | قبض وديعه       |
|                                                   |                                                            |              | 0    | :Pos gaz 0 :0 | جمع پرداختی تا کنون |                 |
|                                                   | نمايش جزئيات                                               |              |      |               | پرونده مالی بیمار   | قبض ترخيص       |
|                                                   |                                                            |              |      | •             | قابل پرداخت:        |                 |
|                                                   | ريال                                                       |              |      | •             | پرداخت شده:         | كاركرد صندوق    |
|                                                   |                                                            |              |      | •             | ماندہ:              |                 |
|                                                   | •                                                          |              |      | 0             | روش پرداخت:         | دفتر صندوق<br>◄ |
|                                                   |                                                            |              |      |               | ش فیش بانکی:        |                 |
|                                                   |                                                            |              |      |               | توضيحات:            | ليست قبض ها     |
|                                                   |                                                            |              |      | 0000/00/00    | تاريخ سررسيد:       |                 |
|                                                   |                                                            |              |      |               |                     | قيض اعتبارى     |
|                                                   |                                                            |              |      |               |                     | وديعه خدمات     |
|                                                   |                                                            |              |      |               |                     |                 |
|                                                   |                                                            |              |      |               |                     |                 |
|                                                   |                                                            |              |      |               |                     |                 |
| نام خانوادگی:                                     |                                                            |              |      |               |                     |                 |

بیماران مراجعه کننده به بیمارستان در ۲وضعیت قرار دارند . سرپایی و بستری.در صورتی که بیمار سرپایی باشد برای وی قبض خدمات و در صورتی که بیمار بستری باشد برای وی قبض ودیعه و ترخیص صادر میشود. هنگامی که بیمار سرپایی باشد ، صندوقدار با برگه های خدماتی بیمار که در واحد های مختلف بیمارستان برای وی تشکیل شده است ، روبرو می شود و برای بیماران بستری با کد پذیرش و خود بیمار سرو کار دارد.

#### قبض خدمات

در این قسمت می توانید قبض های سرپایی بیماران را دریافت وفیش صادر نمایید.(کلید فوری F۵) در قسمت لیست انتظار میتوان لیست افرادی که در قسمت های مختلف پذیرش شده و مبلغی می بایست به صندوق پرداخت کنندرا مشاهده نمود.

در صورتی که گزینه "نمایش لیست انتظار صندوق" در پیکربندی صندوق فعال باشد ، شما می توانید لیست انتظار صندوق را مشاهده نمایید.

| مبلغ       | بخش          | مشخصات بيمار   |
|------------|--------------|----------------|
| 138,000    | درمانگاه جر… | حاجیانی - روپا |
| 11,400,000 | درمانگاه قلب | معصومی - جامد  |
| 81,900     | داروخانه ب   | میاحی - رحیم   |
| 370,400    | بخش شيم      | شـفیعی مفردره  |

روش های جستجوی بیمار سرپایی در قسمت قبض خدمات شما <u>سه روش</u> برای انتخاب بیمار دارید : روش اول انتخاب از لیست انتظار.به این صورت که یا نام بیمار را از لیست انتخاب کنید و یا از طریق جستجو <sup>روش روش</sup> اول انتخاب از لیست انتظار.به این صورت که یا نام بیمار را از لیست انتخاب کنید و یا از طریق جستجو <sup>روش روش</sup> اول انتخاب از لیست انتظار.به این مورت که یا نام بیمار را از لیست انتخاب کنید و یا از طریق جستجو مود. پس از یافتن نام بیمار در لیست ، روی نام دابل کلیک کنید تا مشخصات بیمار روی صفحه اصلی بیاید. روش دوم استفاده از لیست بیماران . دکمه **ص**را بزنید. این روش بیشتر در این زمینه کاربرد دارد که بیمار کد برگه

خدماتی خود را ندارد و شما می خواهید از طریق نام بیمار برگه وی را جستجو نمایید . با ورود به این قسمت صفحه زیر باز می شود.

| ليست بيماران |     |          |              |           |             |              |                |                |    |                    |         |               |             |            |          | - 8 ×        |
|--------------|-----|----------|--------------|-----------|-------------|--------------|----------------|----------------|----|--------------------|---------|---------------|-------------|------------|----------|--------------|
|              |     |          |              |           |             |              |                |                |    |                    |         |               |             | ئە ھا      | ليست برأ | ليست بيماران |
|              |     |          |              |           |             |              |                |                |    | نایید گروهی بیمه 🔹 | نھی 🗸 ا | ت 👖 نوبت      | ۲ 📥 چاپ لیس | ن 📥 چاپ ۲  | 📩 جوابدھ | جديد [       |
|              |     |          |              |           |             |              |                |                |    |                    |         |               |             |            | -        | تمام زمانها  |
| يزشک         | بخش | نوع بيمه | وضعيت انتظار | كدكارشناس | وضعيت صندوق | ش آزمایشـگاه | يرداختنى       | قابل يرداخت    |    | مشخصات بيمار       | كديذيرش | ć             | այն         | بخش خدماتی | کد بخش   | کد برگه      |
|              |     |          |              |           |             |              |                |                |    |                    |         |               |             |            |          |              |
| ¢            |     |          |              |           |             |              |                |                |    |                    |         |               |             |            |          | جسنجو        |
|              |     |          |              |           |             |              |                |                |    |                    |         |               |             |            |          |              |
|              |     |          |              |           |             | -            |                | نوع پذیرش:     | -  |                    | 0       | بخش:          |             |            |          | کد برگە:     |
|              |     |          |              |           |             | -            |                | يرداخت:        |    |                    | 1       | نام خانوادگی: |             |            |          | کد پذیرش:    |
|              |     |          |              |           |             | •            |                | جوابدهی:       |    |                    |         | نامر:         |             |            |          | کد شناسایی:  |
|              |     |          |              |           |             | _            |                |                |    |                    |         | نام پدر:      |             |            |          | ش پرونده:    |
|              |     |          |              |           |             |              | ی را نمایش نده | 📃 برگه های خال | ]  |                    |         | شماره بیمه:   | •           |            | 0        | نوع بيمە:    |
|              |     |          |              |           |             |              |                |                | •  |                    | 0 :     | درخواست دهنده | •           |            | 0        | يزشک:        |
| بازگشت       |     |          |              |           |             | << F2 نا     | لیست بیمار     | < بازیابی F3   | »> |                    |         |               | عودت شده    | ده عودت    | ه 🔲 آما  | یرداخت شد    |

با استفاده از این قسمت شما می توانید لیست بیماران و نیز بر گه های وارد شده در قسمتهای مختلف را مشاهده و نیز بازیابی نمائید .

کد پذیرش : کدی است که به ازای هر بار مراجعه بیمار فرق می کند و سیستم بصورت خودکار ارائه می دهد .

کد شنا سایی : کدی ا ست که در صورت مراجعات بعدی بیمار ثابت می ماند و سیستم بصورت خودکار ارائه میدهد (مانند شماره ملی)

شما می بایست بیمار خود را بر اساس نام ، کد پذیرش ، کد برگه و یا هرگونه اطلاعاتی که از وی دارید در صفحه لیست بیماران جستجو نمایید. به این ترتیب که در قسمت های مربوطه در صفحه لیست بیماران اطلاعات را وارد کنید سپس دکمه است را بیابید. برگه مورد نظر خود را انتخاب و دکمه بازیابی را بزنید تا مشخصات بیمار روی صفحه اصلی بیاید.
است را بیابید. برگه مورد نظر خود را انتخاب و دکمه بازیابی را بزنید تا مشخصات بیمار روی صفحه اصلی بیاید.
روش سوم در صورتی که بیمار کد برگه خدماتی خود را بهمراه دارد این روش ، روشی سریع و مناسب می باشد.به این صورت که در روی صفحه اصلی بیاید.
که در روی صفحه اصلی به قسمت کدیرگه:
۱۵۵ مهراه دارد این روش ، روشی سریع و مناسب می باشد.به این صورت مهمراه دارد این روش ، روشی سریع و مناسب می باشد.به این صورت روش سوم در صورتی که بیمار کد برگه خدماتی خود را بهمراه دارد این روش ، روشی سریع و مناسب می باشد.به این صورت معد در روی صفحه اصلی به قسمت کدیرگه:
۱۵۶۵ توجه کنید . در <sup>60</sup> کد بخش خدماتی بیمار و در معنید . در <sup>60</sup> کد بخش خدماتی بیمار و در معرف اسلی به قسمت کدیرگه:
۱۵۶۵ توجه کنید . در این عمل شما بخش: در مانی بخش: در <sup>108</sup> معرف در قام می باشد. می باشد. به این عمل رو در معرف در می می باشد. می باشد. می باشد. می باشد. می بیمار و در معرف در می می باشد. می باشد کماتی بیمار و در <sup>108</sup> که در روی صفحه اصلی می بخش خدماتی بیمار و در <sup>108</sup> که در روی صفحه اصلی به قسمت کدیرگه:
۱۵۹ می می می در می در می معرف در ایزنید. با این عمل شما بخش: درمانگاه جراحی قلب از می بخش خدماتی بیمار را مشاهده می نمایید. سپس Enter را بزنید، با این عمل مشخصات بیمار روی صفحه اصلی می آید.

## ذخيره قبض

در قبض خدمات ، پس از آنکه اطلاعات بیمار مورد نظر در صفحه اصلی نمایش داده شد، مبلغ رند شده قابل پرداخت بیمار در این قسمت نمایش داده می شود. مقدار رند شدن این مبلغ با توجه به تنظیماتی است که در پیکربندی توسط مسئول کامپیوتر انجام شده است.

| تزليات | نمایش -          | پرونده مالی بیمار |
|--------|------------------|-------------------|
|        | ۸۱,۹۰۰           | قابل پرداخت:      |
| ريال   | •                | پرداخت شده:       |
|        | ۸۱,۹۰۰           | مانده:            |
|        | • [پرداخت یا چک] | روش پرداخت:       |
|        |                  | ش فیش بانکی:      |
|        |                  | توضيحات؛          |
|        | 0000/00/11       | تاريخ سررسيد:     |

در قسمت ش فیش بانک میتوانید ش فیش بانک را وارد نمایید ، دقت کنید این شماره ، شماره ای واحد می با شد یعنی <u>تنها</u> یکبار از یک <u>ش</u> سریال می توانید ا ستفاده نمایید. سپس دکمه 🛄 و یا F۲ را بزنید تا قبض ذخیره شود و سیاستم بطور خودکار قبض را چاپ می نماید.

| صدور قبض | × □ -<br>ایا مایل به ذخیره و چاپ قبض به مبلغ ۸۱٬۹۰۰ هستید |
|----------|-----------------------------------------------------------|
|          | 📝 قبض پس از ذخیرہ، چاپ شود                                |
|          | بله خير                                                   |

تخفيفات

تخفیفات سرپایی ، شامل دو قسمت می باشد : تخفیفات مددکاری و مدیریت .برای اینکه دسترسی دادن تخفیف به مسئول صندوقداران داده شود ایند ایند و سپس و مسئول صندوقداران داده شود منوق و سپس مسئول صندوقداران داده شود مایند و ایند و ایند و از قابل می تواند با مشخص کردن مبلغ تخفیف ، سیستم بطور خودکار مبلغ تخفیف را روی قابل پرداخت اعمال کرده و از قابل یرداخت کم میکند.

| نمایش جزئیات | صدور قبض             | _ 🗆 X                      |                | پرونده مالی بیمار |
|--------------|----------------------|----------------------------|----------------|-------------------|
|              | ض به مبلغ ۱۰٬۲۰۰٬۰۰۰ | ایا مایل به ذخیره و چاپ قب | 11,2++,+++     | قابل پرداخت:      |
| ريال         |                      | هستيد                      | 1,200,000      | تخفيف:            |
| ريال         |                      |                            | •              | پرداخت شده:       |
|              |                      | _                          | 11,2++,+++     | مانده:            |
| -            |                      | 射 قبض پس از ذخیرہ، چاپ شود | 4 پرداخت با چک | روش پرداخت:       |
|              |                      |                            |                | ش فیش بانکی:      |
|              | ىلە خىر              |                            |                | توضيحات:          |
|              |                      |                            | 000/00/00 mt   | تاريخ سررسيد:     |

برای تخفیف مددکاری باید در بخش مددکاری به بیمار تخفیف داده شود.

توجه کنید برای تخفیفات بستری ، می بایست از طریق مددکاری و یا ترخیص بر روی صورتحساب بیمار اعمال شود.

# وديعه خدمات

در برخی از واحدهای پاراکلینیک همانند پزشکی هسته ای ، بیمار سرپایی می بایست پس از تشکیل برگه مبلغی را بعنوان ودیعه پرداخت نماید. این مبلغ از قابل پرداخت بیمار کم می شود. وارد <sup>ودیعه خدمات</sup> شوید . این قسمت برای بیمارستان ها نیاز به راه اندازی دارد. و تنظیمات دیتابیسی باید انجام شود.

| كدبرگە: 30           | 2951             | بخش: بخش شي | می درمانی سرپایی اتعا | ظیمی فر - ح | سين     |          |              |
|----------------------|------------------|-------------|-----------------------|-------------|---------|----------|--------------|
| کد قبض               | تاريخ            |             | مبلغ                  | چاپ         | توضيحات | صندوقدار | وضعيت        |
|                      |                  |             |                       |             |         |          |              |
| جمع پرداختی تا کنون: | 0 :              | جمع Pos:    | 0                     |             |         |          |              |
| پرونده مالی بیمار    |                  |             |                       |             |         |          | نمايش جزئيات |
| قابل پرداخت:         | ۳ <b>۷</b> +,٤++ | ۲           |                       |             |         |          |              |
| پرداخت شده:          | 17+,+++          |             |                       |             |         |          | ريال         |
| مانده:               | 10+,2++          | ۱           |                       |             |         |          |              |
| روش پرداخت:          | אַגנ 4           | اخت با چک   |                       |             |         |          | -            |
| ش فیش بانکی:         |                  |             |                       |             |         |          |              |
| توضيحات:             |                  |             |                       |             |         |          |              |
| تاريخ سررسيد:        | 0000/00/00       | Ċ.          |                       |             |         |          |              |

در قسمت کد برگه ، کد برگه و کد بخش را وارد می نمایید و کلید Enter را می زنید . مبلغ قابل پرداخت بیمار نمایش داده می شود . در قسمت پرداخت شده مبلغی که بیمار پرداخت می نماید را وارد نمایید . در صورتی که بیمار خواهان دریافت ودیعه است ، گزینه دریافت ودیعه و در صورتی که شما میخواهید مبلغ ودیعه را عودت دهید، گزینه عودت ودیعه را بزنید. در پایان گزینه ذخیره و یا کلید F۲ را بزنید.

#### مشخصات قبض

پس از ذخیره قبض و با وارد کردن کدبرگه در بخش "قبض خدمات" می توانید مشخصات قبض را مشاهده نمایید. شما میتوانید قبض را بازیابی کرده و در صورت نیاز مجدد چاپ و یا عودت دهید (برای اطلاعات بیشتر به قسمت عودت قبض مراجعه نمایید).

|            |              |            |              |     |                       |                                | مشخصات قبض                                       |
|------------|--------------|------------|--------------|-----|-----------------------|--------------------------------|--------------------------------------------------|
|            |              |            | دفعات چاپ: 0 |     | صندوقدار: شرکت تیراژه | تاريخ قبض: 11:42:09 1396/03/27 | کدقبض: 55987<br>انتخاب بیمار                     |
|            | باردد: 0     |            |              |     |                       |                                |                                                  |
|            |              |            |              |     | احمدی مقدم - امنه     | 75421 بخش؛ داروخانه بستری      | کد برکه: 26 (                                    |
|            |              | وضعيت      | صندوقدار     | چاپ | مبلغ                  | تاريخ                          | کد قبض                                           |
| اجازه عودت |              | دريافت شده | شرکت تیراژه  | 0   | 74,900                | 11:42:09 1396/03/27            | 55987                                            |
|            | نمايش جزئيات |            |              |     |                       | 0 :Pos جمع 74,900              | جمع پرداختی تا کنون:<br><b>پرونده مالی بیمار</b> |
|            |              |            |              |     |                       | ٧٤,٩٠                          | قابل پرداخت: •                                   |
|            | ريال         |            |              |     |                       | ٧٤٩+                           | پرداخت شده:                                      |
|            |              |            |              |     |                       |                                | مانده: •                                         |
|            |              |            |              |     |                       |                                |                                                  |

#### عودت قبض

در صورتی که شما بخواهید قبضی را عودت دهید به صورت زیر عمل کنید :

اجازه عودت قبض فقط به یک نفر و فقط مسئول صندوق باید داده شود . این عمل از طریق برنامه دسترسی و توسط مسئول کامپیوتر باید انجام شود. قبض مورد نظر خود را از لیست قبض ها پبدا کرده و بازیابی کنید. دکمه

| دليل عودت قبض |                       | ×             |
|---------------|-----------------------|---------------|
|               | ت قبض را مشخص نمایید. | لطفا دليل عود |
| Ċ             | 1 خطای کاربری 🔻       | دليل عودت:    |
|               |                       |               |
|               | خطای کاربری           | توضيحات:      |
|               |                       |               |
|               |                       |               |
|               | تاييد انصراف          |               |

اجازه عودت \_\_\_\_\_را بزنید . پس از کلیک ابتدا دلیل عودت قبض را باید وارد کنید:

پس از تاييد وضعيت قبض به "آماده عودت" تغيير پيدا مي كند:

| عودت قبض | آماده عودت | شرکت تیراژه | 0 | 74,900 | 11:42:09 1396/03/27 | 55987 |
|----------|------------|-------------|---|--------|---------------------|-------|
|          |            |             |   |        |                     |       |

حال صندوقداری که می خواهد قبض را عودت بدهد "عودت قبض" را می زند، اطلاعات خواسته شده را وارد می کند و تایید را می زند:

| دليل عودت قبض |                       | ×             |
|---------------|-----------------------|---------------|
|               | ت قبض را مشخص نمایید. | لطفا دليل عود |
| é             | 1 خطای کاربری 🗸       | دلیل عودت:    |
|               | ل پرداخت با چک ▼      | نحوه عودت:    |
|               | خطای کاربری[          | توضيحات:      |
|               |                       | یادداشت:      |
|               |                       |               |
|               | تاييد انصراف          |               |

پس از تایید عودت، برای بیمار دو قبض عودت شده و پرداخت به بیمار ثبت شده است.

| وضعيت           | صندوقدار     | چاپ | مبلغ    | تاريخ               | کد قبض |
|-----------------|--------------|-----|---------|---------------------|--------|
| عودت شده        | شىركت تيراژه |     | 74,900  | 11:42:09 1396/03/27 | 55987  |
| پرداخت به بیمار | شرکت تیراژه  | 1   | 74,900- | 13:04:42 1396/03/27 | 55988  |

### ليست قبض ها

<sup>یست قبض ها</sup> این لیست شامل تمامی قبض هایی است که صادر شده است . در صورتی که می خواهید لیست قبض ها را در بازه زمانی

مشخصی مشاهده نمایید ؛ از قسمت بالا سمت راست محدوده زمانی دلخواه خود را وارد نمایید.

|               |       |                |             |             |                           |                  |              |                 |            |           | •                            | فقط امروز            |              |
|---------------|-------|----------------|-------------|-------------|---------------------------|------------------|--------------|-----------------|------------|-----------|------------------------------|----------------------|--------------|
| روش پرداخت    | امضاء | توضيحات        | وضعيت       | صندوق       | صندوقدار                  | نام,             | نام خانوادگی | کد پذیرش        | مبلغ قبض   | نوع قبض   | تاريخ                        | کد قبض               | قبض خدمات    |
| پرداخت با چک  |       |                | دريافت شـده | صندوق مركزى | شىركت تيراژە              | روبا             | حاجيانى      | 201582          | 138,000    | سريايي    | 10:47:11 1396/03/27          | 55985                |              |
| پرداخت با چک  |       |                | دريافت شده  | صندوق مركزى | شىركت تيراژە              | حامد             | معصومي       | 201599          | 10,200,000 | سريايى    | 11:05:28 1396/03/27          | 55986                |              |
| 2137740210000 |       |                | عودت يافته  | صندوق مركزى | شركت تيراژه               | رحيم             | میاحی        | 201603          | 74,900     | سريايى    | 11:42:09 1396/03/27          | 55987                | فبض وديعه    |
| 2137740210000 |       | خطای کاربری خط | پرداخت به   | صندوق مركزى | شركت تيراژه               | رحيم             | میاحی        | 201603          | 74,900-    | سريايى    | 13:04:42 1396/03/27          | 55988                |              |
|               |       |                |             |             |                           |                  |              |                 |            |           |                              |                      | قبض ترخيص    |
|               |       |                |             |             |                           |                  |              |                 |            |           |                              |                      | كاركرد صندوق |
|               |       |                |             |             |                           |                  |              |                 |            |           |                              |                      | دفتر صندوق   |
|               |       |                |             |             |                           |                  |              |                 |            |           |                              |                      | ليست قبض ها  |
|               |       |                |             |             |                           |                  |              |                 |            |           |                              |                      | قيض اعتبارى  |
|               |       |                |             |             |                           |                  |              |                 |            |           |                              |                      | وديعه خدمات  |
|               |       |                |             |             |                           |                  |              |                 | 0          | جمع Pos:  | 10,338,000                   | جمع کارکرد:          |              |
|               |       |                | (           | •           | روش پرداخت: (همگی<br>گی 🔻 | ب<br>وضعيت: همدً |              | قدار: 0<br>نام: | ◄ صندو     | همگی<br>: | 0 نوع قبض:<br>0 نام خانوادگی | کد قبض:<br>کد پذیرش: |              |

|                 |         |                    |                                  |                         | نمایش جزییات             |
|-----------------|---------|--------------------|----------------------------------|-------------------------|--------------------------|
| جزئيات صورتحساب |         | ايېد.              | صور تحساب برگه بیمار را مشاهده ن | ،" شما میتوانید خلاصه ، | با کلیک بر "نمایش جزئیات |
| ريال            | 273,000 | جمع مبلغ:          |                                  | -                       |                          |
| ريال            | 273,000 | مورد قبول سازمان:  |                                  |                         |                          |
| ريال            | 191,100 | سهم سازمان:        |                                  |                         |                          |
| ريال            | 0       | کاهش فرانشیز:      |                                  |                         |                          |
| ريال            | 81,900  | فرانشيز:           |                                  |                         |                          |
| ريال            | 0       | مبلغ اضافه:        |                                  |                         |                          |
| ريال            | 0       | جمع آزاد:          |                                  |                         |                          |
| ريال            | 0       | جمع هتلینگ:        |                                  |                         |                          |
| ريال            | 0       | حق فني:            |                                  |                         |                          |
| ريال            | 0       | تخفيف:             |                                  |                         |                          |
| ريال            | 0       | موارد خاص:         |                                  |                         |                          |
| ريال            | 0       | جمع مكمل:          |                                  |                         |                          |
| ريال            | 0       | سهم بيمه مكمل:     |                                  |                         |                          |
| ريال            | 81,900  | قابل پرداخت:       |                                  |                         |                          |
| ريال            | 0       | پرداخت شده:        |                                  |                         |                          |
| ريال            | 81,900  | ماندہ:             |                                  |                         |                          |
| F               | بازگشت  | <u>رىز محاسيات</u> |                                  |                         |                          |

همچنین می توانید ریز محاسبات برگه را نیز مشاهده کنید:

| ش محاسبات | نمايش محاسبان |          |            |           |      |       |                |          |          |       |                  |      |  |  |
|-----------|---------------|----------|------------|-----------|------|-------|----------------|----------|----------|-------|------------------|------|--|--|
| GSID      | فرانشيز پايه  | سهم مكمل | سهم سازمان | آزاد مکمل | آزاد | اضافه | مورد قبول بيمه | جمع مكمل | جمع مبلغ | تعداد | نامر             | کد   |  |  |
| 7301779   | 45,000        |          | 105,000    |           |      |       | 150,000        |          | 150,000  |       |                  |      |  |  |
| 7301780   | 36,900        | 0        | 86,100     | 0         | 0    | 0     | 123,000        | 0        | 123,000  | 1     | کیف بھداشتی تستی | 2166 |  |  |
| 0         | 81,900        | 0        | 191,100    | 0         | 0    | 0     | 273,000        | 0        | 273,000  | 2     | جمع کل           |      |  |  |
|           |               |          |            |           |      |       |                |          |          |       |                  |      |  |  |
|           |               |          |            |           |      |       |                |          |          |       |                  |      |  |  |
|           |               |          |            |           |      |       |                |          |          |       |                  |      |  |  |
|           |               |          |            |           |      |       |                |          |          |       |                  |      |  |  |
|           |               |          |            |           |      |       |                |          |          |       |                  |      |  |  |
|           |               |          |            |           |      |       |                |          |          |       |                  |      |  |  |
|           |               |          |            |           |      |       |                |          |          |       |                  |      |  |  |
|           |               |          |            |           |      |       |                |          |          |       |                  |      |  |  |
|           |               |          |            |           |      |       |                |          |          |       |                  |      |  |  |
|           |               |          |            |           |      |       |                |          |          |       |                  |      |  |  |
|           |               |          |            |           |      |       |                |          |          |       |                  |      |  |  |
|           |               |          |            |           |      |       |                |          |          |       |                  |      |  |  |
|           |               |          |            |           |      |       |                |          |          |       |                  |      |  |  |
|           |               |          |            |           |      |       |                |          |          |       |                  |      |  |  |
|           |               |          |            |           |      |       |                |          |          |       |                  |      |  |  |
| بازگشت    |               |          |            |           |      |       |                |          |          |       |                  |      |  |  |
|           |               |          |            |           |      |       |                |          |          |       |                  |      |  |  |

# قبض وديعه

در این قسمت ودیعه بستری برای بیماران بستری دریافت میگردد. با ورود به این قسمت صفحه زیر باز می شود:

|          |       |          |             |      | r 🎹 🔍 🛯 📼 🛤  |                      |          |
|----------|-------|----------|-------------|------|--------------|----------------------|----------|
| باركد: 0 |       |          |             |      |              | انتخاب بيمار         |          |
|          |       |          |             |      |              | کد پذیرش:            | ی خدمات  |
|          | وضعيت | صندوقدار | چاپ توضيحات | مبلغ | تاريخ        | کد قبض               |          |
|          |       |          |             |      |              |                      |          |
|          |       |          |             |      |              |                      |          |
|          |       |          |             |      |              |                      |          |
|          |       |          |             |      | 0 :Pos ga> 0 | جمع پرداختی تا کنون: | ، ترخيص  |
|          |       |          |             |      |              | برونده مالی بیمار    |          |
|          |       |          |             |      | •            | قابل پرداخت:         | د صندوق  |
|          | ريال  |          |             |      | •            | پرداخت شده:          |          |
|          |       |          |             |      | •            | ماندة:               | صندوق    |
|          | •     |          |             |      | 0            | روش يرداخت:          |          |
|          |       |          |             |      |              | ش فیش بانکی:         | ، فیص ها |
|          |       |          |             |      |              | توضيحات:             |          |
|          |       |          |             |      |              |                      | اعتبارى  |
|          |       |          |             |      |              |                      |          |
|          |       |          |             |      |              |                      |          |
|          |       |          |             |      |              |                      |          |
|          |       |          |             |      |              |                      |          |

ودیعه به معنی مبلغی است که بیمار قبل از بستری شدن می بایست به بیمارستان پرداخت نماید. ودیعه ممکن است توسط واحد پذیرش بستری تعیین گردد.

در قسمت کد پذیرش، کد پذیرش بیمار را وارد کنید و کلید Enter را بزنید. سپس اطلاعات بیمار روی صفحه ظاهر می شود. شما میتوانید از قسمت لیست بر گه ها 🝳 نیز بیمار مورد نظر خود را جستجو نمایید. در قسمت "پرداخت شده" مبلغی که به عنوان ودیعه دریافت می شود را وارد کنید. در این صورت فقط کافی است دکمه ذخیره و یا F۲ را بزنید

|            | وضعيت       | صندوقدار     | توضيحات | چاپ | مبلغ | تاريخ               | کد قبض |
|------------|-------------|--------------|---------|-----|------|---------------------|--------|
| اجازه عودت | دریافت شـده | شركت تيراژه  |         | 0   | 100  | 09:57:57 1396/03/20 | 39693  |
| اجازه عودت | دريافت شده  | شركت تيراژه  |         | 0   | 100  | 09:58:09 1396/03/20 | 39694  |
| اجازه عودت | دريافت شده  | شىركت تىراژە |         | 0   |      | 13:16:01 1396/03/27 | 39710  |

نکته : در صورتیکه بیماری توسط پذیرش مرکز بستری شد و شما مبلغ ودیعه وی را دریافت نمودید و مایل به انصراف باشد در صورتیکه شما مجاز به پس دادن پول به وی باشید می توانید از آیتم "اجازه عودت" استفاده نمایید و درصورتیکه شما مجاز به عودت نباشید باید وی را به شخص مسئول معرفی کنید .

قبض ترخيص

در این قسمت شما می توانید هزینه ای که بیمار بستری باید به بیمارستان پرداخت کند را مشاهده نمایید . با ورود به این قسمت صفحه زیر نمایش داده می شود .

| ?¢                                             |                                                                                                    |                                                                                                    | مندوق مرکزی -                                                                                                    | - [کاربر کنونی : شارکت تیراژه] - ب                                                                                                    | ہشتی گاشان - سیستم اطلاعات ہیما                                                                                                    | ستانی شفا - نگارش 8.5 (نسخه: 77،25494                                                                                                    |
|------------------------------------------------|----------------------------------------------------------------------------------------------------|----------------------------------------------------------------------------------------------------|----------------------------------------------------------------------------------------------------|----------------------------------------------------------------------------------------------------|----------------------------------------------------------------------------------------------------|----------------------------------------------------------------------------------------------------|
| - 🚍 💾                                          | 🔅 🛄 Q 🕑 💴                                                                                                    |                                                                                                    |                                                                                                    |                                                                                                    |                                                                                                    |                                                                                                    |
| ц. р.                                          | <b>بباس زادہ – صحرا</b><br>پذیرش: 20136 - کارکنان دولت - 30 سال - [نام بدر: رضا]                                                                                          |                                                                                                    |                                                                                                    |                                                                                                    |                                                                                                    |                                                                                                    |
| انتخاب بيمار                                   |                                                                                                    |                                                                                                    |                                                                                                    |                                                                                                    |                                                                                                    | باركد: 0                                                                                                    |
| کد پذیرش:                                      | 201396                                                                                                    |                                                                                                    |                                                                                                    |                                                                                                    |                                                                                                    |                                                                                                    |
| کد قبض                                         | تاريخ                                                                                                    | مبلغ                                                                                                    | چاپ                                                                                                    | توضيحات                                                                                                    | صندوقدار                                                                                                    | وضعيت                                                                                                    |
| 39679                                          | 12:28:42 1396/03/06                                                                                                    | 125,000                                                                                                    | 0                                                                                                    |                                                                                                    | شرکت تیراژه                                                                                                    | دريافت شده                                                                                                    |
| جمع پرداختی تا کنو                             | 0 :Pos gor 125,000 :0                                                                                                    |                                                                                                    |                                                                                                    |                                                                                                    |                                                                                                    |                                                                                                    |
| پرونده مالی بیمار                              |                                                                                                    |                                                                                                    |                                                                                                    |                                                                                                    | نمايش جزئيات                                                                                                    |                                                                                                    |
| قابل پرداخت:                                   | 229,129                                                                                                    |                                                                                                    |                                                                                                    |                                                                                                    |                                                                                                    |                                                                                                    |
| پرداخت شده:                                    | •                                                                                                    |                                                                                                    |                                                                                                    |                                                                                                    | ريال                                                                                                    |                                                                                                    |
| ماندہ:                                         | 229,129                                                                                                    |                                                                                                    |                                                                                                    |                                                                                                    |                                                                                                    |                                                                                                    |
| روش پرداخت:                                    | 0 2137740210000 - درآمد اختصاصی بهشت                                                                                                    |                                                                                                    |                                                                                                    |                                                                                                    | •                                                                                                    |                                                                                                    |
| ش فیش بانکی:                                   |                                                                                                    |                                                                                                    |                                                                                                    |                                                                                                    |                                                                                                    |                                                                                                    |
| توضيحات:                                       |                                                                                                    |                                                                                                    |                                                                                                    |                                                                                                    |                                                                                                    |                                                                                                    |
| تاريخ سيرر سيد:                                | ilili nono/on/on                                                                                                    |                                                                                                    |                                                                                                    |                                                                                                    |                                                                                                    |                                                                                                    |
|                                                |                                                                                                    |                                                                                                    |                                                                                                    |                                                                                                    |                                                                                                    |                                                                                                    |
| لا الله<br>كد الله<br>برب جم<br>قار الا<br>تار | ج<br>عناب بیمار<br>یابدرش:<br>عنونده عالی بیمار<br>ویده عالی بیمار<br>داخت شده:<br>این بیداخت:<br>این بیداخت:<br>این بیداخت:<br>این بیماری:<br>این بیماری:<br>این بیماری: | ۲۲۹۹٫۱۲۹<br>سال بیان<br>سال بیان<br>سال | ۲۲۹۹٫۱۲۹<br>البادی:<br>البادی:<br>الباد:<br>البادی:<br>الباد:<br>الباد: | جناب مندوف مزکرد-<br>است است الله من الله من | السالالسالسالالسالالسالالسالالسالالسالالسالالسالالسالالسالالسالالسالالسالالسالالسالالسالا | المال الحالالمال الحال |

در صورتیکه بیمار توسط ترخیص مرکز ترخیص شود با در دست داشتن صورتحساب مالی به صندوق مراجعه میکند پس در این صفحه کد پذیرش بیمار را وارد نمائید و کلید Enter را بزئید . در این قسمت قبوضی که قبلا دریافت شده اند نیز نمایش داده می شود. برای پرداخت مبلغ مانده، کلید F۲ و یا دکمه ذخیره را بزنید . سیستم بطور خودکار فیش پرداختی را چاپ می نماید .

<u>توجه</u>: در صورتی که قابل پرداخت بیمار منفی بود به این معنا است که هزینه بیمار منفی بوده و بیمارستان باید به بیمار مبلغی را عودت دهد.

نکته ۱ : برای بیماران بستری تخفیف از طریق ترخیص مرکز و یا مددکاری صورت می گیرد و از قابل پرداخت بیمار بطور خودکار کسر می گردد.

نکته ۲ : در صورتیکه بیمار توسط ترخیص مرکز ترخیص نشده با شد امکان ذخیره و چاپ مبلغ توسط شما میسر نبوده و با پیغام زیر روبرو می شوید .

| خطا در انجام عملیات                                                                                                    | ×                                          |
|----------------------------------------------------------------------------------------------------|--------------------------------------------|
|                                                                                                    | عمليات درخواست شده به خطا برخورد نموده است |
|                                                                                                    | بنهان جزئيات                               |
| عملیات درخواست شده به خطا برخورد نموده است<br>امکان ذخیره قبض ترخیص میسر نیست<br>امکان بررسدی معتبر بودن قبض برای ذخیره میسر نیست<br>امکان صدور قبض ترخیص برای بیمار انتخاب شده وجود ندارد<br>بیمار مورد نظر هنوز ترخیص نشده است | *                                          |
|                                                                                                    | -                                          |
| تاپيد                                                                                                    | نمایش ردگیری خطا                           |

# قبض اعتباري

این بخش مربوط به پرداخت قسطی بیماران سرپایی می باشد. کد پذیرش بیمار را وارد کرده و مبلغی که در آن لحظه از بیمار دریافت می کنید را به اعتبار بیمار اضافه می کنید.

# کارکرد صندوقدار

جهت مشاهده میزان کارکرد امروزخود می توانید با انتخاب این قسمت از و ضعیت آن مطلع شوید . سایر گزار شات تکمیلی توسط سوپروایزر سیستم در قسمت گزارشات گذاشته می شود. همپچنین می توان دسترسی مشاهده کارکرد هر صندوقدار را فقط به مسئول صندوقداران داد که این عمل توسط سوپروایزر سیستم در برنامه دسترسی انجام می شود.

| 3 | ن 8.5 [نسخه: 374.32561 | ات بیمارستانی شغا - نگارش | شتی گاشان - سیستم اطلاع | کنونی: شـرکت تیراژه] - بر | وق مرکزی - [کاربر | صندر      |             |              |              |            |              | ?⊀          | × _ @     |
|---|------------------------|---------------------------|-------------------------|---------------------------|-------------------|-----------|-------------|--------------|--------------|------------|--------------|-------------|-----------|
|   |                        |                           |                         |                           |                   |           |             |              |              | 0          |              | ) 📥         |           |
|   |                        |                           |                         |                           |                   |           |             |              |              | · · · · ·  | <b>€</b> ▲ ▼ | ie vel bee  |           |
|   | تاريخ گزارش            | ծոն ն                     | Aut il                  | Pos éLue                  | تعداد Pos         | ت عودته . | ت دریافتی ، | عودت بافته   | دریافته .    | جمع کارک د | ب تعداد      | ر <u> </u>  | ض خدمات   |
|   | 09:27:25 1396/03/27    | 12:42:48 1396/03/25       | 15:47:15 1395/12/24     | 0                         | 0                 | 0         | 1           | 0            | 200,000      | 200,000    | 1            | 455 🔳       |           |
|   |                        |                           |                         |                           |                   |           |             |              |              |            |              |             |           |
|   |                        |                           |                         |                           |                   |           |             |              |              |            |              |             | ض ودیعه   |
|   |                        |                           |                         |                           |                   |           |             |              |              |            |              |             |           |
|   |                        |                           |                         |                           |                   |           |             |              |              |            |              |             | في ترخيص  |
|   |                        |                           |                         |                           |                   |           |             |              |              |            |              |             |           |
|   |                        |                           |                         |                           |                   |           |             |              |              |            |              |             |           |
|   |                        |                           |                         |                           |                   |           |             |              |              |            |              |             | رد مشرق   |
|   |                        |                           |                         |                           |                   |           |             |              |              |            |              |             |           |
|   |                        |                           |                         |                           |                   |           |             |              |              |            |              |             | نر صندوق  |
|   |                        |                           |                         |                           |                   |           |             |              |              |            |              |             |           |
|   |                        |                           |                         |                           |                   |           |             |              |              |            |              |             | ىت قېض ھا |
|   |                        |                           |                         |                           |                   |           |             |              |              |            |              |             |           |
|   |                        |                           |                         |                           |                   |           |             |              |              |            |              |             | 0.1.1     |
|   |                        |                           |                         |                           |                   |           |             |              |              |            |              |             |           |
|   |                        |                           |                         |                           |                   |           |             |              |              |            |              |             |           |
|   |                        |                           |                         |                           |                   |           |             |              |              |            |              |             | عه خدمات  |
|   |                        |                           |                         |                           |                   |           |             |              |              |            |              |             |           |
|   |                        |                           |                         |                           |                   |           |             |              |              |            |              |             |           |
|   |                        |                           |                         |                           |                   |           |             |              |              |            |              |             |           |
|   | 0                      | 0                         | t checklast 1           | 1                         | 0                 | Posicion  | 0           | 1 - 2005 000 | 200.000 +    |            | 200,000      | 11515.000   |           |
|   | U .r                   | 03 31260                  | עבור עריט.              | لغداد دریاسی،             | 0                 | 1 03 8005 | 0           | جسع عودتني.  | 200,000 .008 | and they   | 200,000      | جمع داردرد. |           |

با استفاده از آیتم جزئیات می توانید جزئیات کارکرد را مشاهده نمایید.

توجه کنید : <u>جمع مبلغ قبض های خدمات</u> شامل مجموع مبالغ قبض های خدماتی سرپایی پرداخت شده بیماران است و توجه کنید در صورتی که قبضی عودت داده شود از حساب صندوق صندوقدار کم می شود. <u>جمع مبلغ قبض های ودیعه</u> شامل مجموع مبالغ ودیعه پرداخت شده بیماران بستری می باشد. <u>جمع مبلغ قبض های ترخیص</u> شامل مجموع مبالغ پرداخت شده بیماران بستری می باشد. و توجه <u>جمع کل</u> شامل جمع هر سه مبلغ بالاست که نشان دهنده کارکرد صندوقدار می باشد در امروز است.

|         |           |             |               |            |             |             | ژه         | 44 صندوقدار: شركت تيرا | شماره سريال: 2ا |       |
|---------|-----------|-------------|---------------|------------|-------------|-------------|------------|------------------------|-----------------|-------|
| Pos sor | تعداد Pos | تعداد عودتي | تعداد دریافتی | نوع قبض    | صندوق       | عودت شده    | دريافتى    | جمع كاركرد             | تعداد قيض       | مات   |
| 0       | 0         | 0           | 2             | قبض سرپایی | صندوق مركزى | 0           | 4,626,000  | 4,626,000              | 2               |       |
| 0       | 0         | 0           | 1             | قبض وديعه  | صندوق مركزى | 0           | 5,000,000  | 5,000,000              | 1               |       |
| 0       | 0         | 1           | 1             | قبض ترخيص  | صندوق مركزى | 39,807,000- | 37,798,000 | 2,009,000-             | 2               | بعه   |
|         |           |             |               |            |             |             |            |                        |                 | نيص   |
|         |           |             |               |            |             |             |            |                        |                 | ىدوق  |
|         |           |             |               |            |             |             |            |                        |                 | وق.   |
|         |           |             |               |            |             |             |            |                        |                 | نی ها |
|         |           |             |               |            |             |             |            |                        |                 | بارى  |
|         |           |             |               |            |             |             |            |                        |                 | مات   |
|         |           |             |               |            |             |             |            |                        |                 |       |

بستن صندوق – صفر صندوق

این عمل به صورت روزانه و با استفاده از پروسیجر انجام می شود. ساعتی که روزانه این عمل انجام می شود در جدولی در

دیتابیس نگهداری می شود. پس از هربار صفر شدن صندوق، شماره سریال جدید به صندوقدار داده می شود.

### دفتر صندوق

پس از بسته شدن صندوق، صندوقدار به موجب وجه نقدی که از بیماران دریافت کرده است بدهکار می شود و باید مبلغی که به صورت دستی دریافت کرده است را به حساب بیمارستان واریز کند. اطلاعات حساب، ش فیش بانکی، مبلغ واریزی و … را وارد کرده و "اضافه" را می زند. این مبلغ به عنوان بستانکار برای صندوقدار ثبت می شود. با کم کردن این دو مقدار بدهکار یا بستانکار بودن صندوقدار مشخص می شود.

|   |                  |             |          |            |          |                | <b>\$\$</b>           | 13 🌲 | 95 🗸             | اسفند    | 🚽 تاريخ: | ماہ مشخص         |
|---|------------------|-------------|----------|------------|----------|----------------|-----------------------|------|------------------|----------|----------|------------------|
|   |                  |             |          |            |          | ◄ ش قيش باندى: | <sup>بعیت:</sup> همگی | •9 🔻 |                  |          |          | صندوفدار: 0      |
| Â | زمان امضاء       | امضاء كننده | امضاء    | توضيحات    | بستانكار | بدهكار         | یش بانگی              | •    | تاريخ            |          |          | صندوقدار         |
|   | 08:27 1395/12/25 | شركت تيراژه |          | سريال: 395 | 4,000    | 0              |                       |      | 08:27 1395/12/25 |          |          | 📃 شرکت تیراژه    |
|   | 08:27 1395/12/25 | شركت تيراژه | <b>V</b> | سريال: 395 | 0        | 4,000          |                       |      | 08:27 1395/12/25 |          |          | 📃 شرکت تیراژه    |
|   | امضاء            |             |          |            |          |                | مانده: 0              | 4,00 | جمع بستانکار: ر  |          | 4        | جمع بدهکار: 000  |
|   |                  |             |          |            |          |                | اضافه                 | •    |                  |          | 0        | صندوقدار:        |
|   |                  |             |          |            |          |                | , éia                 | -    |                  |          | 0        | حساب:            |
|   |                  |             |          |            |          |                |                       | يال  | <u>ر</u>         |          | 0        | مبلغ واريز شـده: |
|   |                  |             |          |            |          |                |                       |      |                  | 00/00/00 | 00:00    | تاريخ فيش:       |
|   |                  |             |          |            |          |                |                       |      |                  |          |          | ش فیش بانکی:     |
|   |                  |             |          |            |          |                |                       |      |                  |          |          | توضيحات:         |
|   |                  |             |          |            |          |                |                       |      |                  |          |          |                  |

### پرداخت با کار تخوان

برای استفاده از کارتخوان برای دریافت وجه، ابتدا در پیکربندی تنظیمات کارتخوان را مطابق به نوع دستگاه تکمیل کرده و کدبخش صندوق را در جدول CashPartGroup وارد می کنیم.

پس از انجام تنظیمات از گزینه 💶 برای پرداخت استفاده می کنیم.